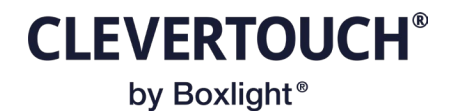

## Moving from legacy EWS to MS Graph Calendar Platform

If your current calendar platform is using the legacy EWS approach you will need to move to Microsoft new Graph API. This provides a faster and more reliable service:

| Calendar Options<br>Select a calendar platform                                          |    |
|-----------------------------------------------------------------------------------------|----|
| Calendar Platforms                                                                      |    |
| Office 365 (Legacy EWS) - Deprecated Microsoft API - Migrate away from this to MS Graph | \$ |
| Save                                                                                    |    |

You will need to take a note of the rooms and recreate them once you have authorised the new Graph platform:

| Authorise Calendar Access             |                                       |                                        |           |        |
|---------------------------------------|---------------------------------------|----------------------------------------|-----------|--------|
| Room Booking Administrator            | De-Authorise                          |                                        |           |        |
| Rooms<br>Add and update existing room | s                                     |                                        |           |        |
| 24h Time Format                       |                                       |                                        |           |        |
|                                       | Room Name                             | Mailbox Name                           | Status    |        |
| Edit                                  | Meeting001                            | Meeting001@elmstonedev.onmicrosoft.com | Available | Delete |
| Add New                               |                                       |                                        |           |        |
| Calendar Platforms                    |                                       |                                        |           |        |
| Office 365 (MS Graph) - New           | Microsoft API - Use this for most O36 | 5 use cases                            |           | \$     |
| Save                                  |                                       |                                        |           |        |

When changing the calendar platform to CleverLive devices will no longer work as expected. The calendar access will need to be re-Authorised for Microsoft Graph:

## Authorise Calendar Access

Ensure you:

- Authorise with the 'Room Booking Account' rather than your personal account
  The 'Room Booking Account' will need a Microsoft Office 365 Basic License (e.g. use of an Outlook Inbox)
  Ensure the Room Booking account has 'Application Administrator' permissions

Room Booking Administrator

Authorise

The rooms will have to be re-added; however a dropdown list will show you the calendars the Room Booking Administrator has permissions over. Missing rooms require delegate access:

## New Room

CLEVERTOUCH® by Boxlight®

| Create Room Specific Se      | ttings                                                                             |    |
|------------------------------|------------------------------------------------------------------------------------|----|
| Room Name                    | Meeting001                                                                         |    |
| Calendar Account<br>Email    | Meeting001                                                                         | \$ |
| Greeting                     | Welcome to                                                                         |    |
| Room Claim Timeout<br>(mins) | 0 a timeout of zero disables the claim timeout and rooms are always marked as used |    |
| Timezone                     | (UTC+00:00) Europe/London                                                          | \$ |
|                              |                                                                                    |    |
| Save Cancel                  |                                                                                    |    |

If the meeting room calendar does not show up in the list of possible calendars you will need to login to Outlook for that room admin account and use the "Add calendar" option:

|         | Outl       | ook            |          |          |            |              | Q Sear | earch                                              |         |
|---------|------------|----------------|----------|----------|------------|--------------|--------|----------------------------------------------------|---------|
|         | $\equiv$   | Hom            | e        | Vie      | w          | Help         |        |                                                    |         |
|         |            | New ev         | rent     | ~        |            | Day          | Wa     | Work week III Week III Month Split view = Filter ~ | 🖄 Share |
| 09      | $\sim$     | Februar        | y 202    | 24       | $\uparrow$ | $\downarrow$ | То     | Today < > February 14, 2024 ~                      |         |
| Add     | calenda    | ar T W         | Т<br>1   | F<br>2   | S<br>3     | S<br>4       |        | Calendar                                           | ×       |
| ~       | 5          | 6 7            | 8        | 9        | 10         | 11           |        | Wed                                                | ) 2° 🕀  |
|         | 12<br>19   | 13 14<br>20 21 | 15<br>22 | 16<br>23 | 17<br>24   | 18<br>25     | _      | 14                                                 |         |
| <u></u> | 26         | 27 28          | 29       | 1        | 2          | 3            | 9      |                                                    |         |
| 00      | 4          | 56             | 7        | 8        | 9          | 10           |        |                                                    |         |
|         | Ŧ          | Add cal        | enda     | r        |            |              | 10     |                                                    |         |
|         |            | Go to m        | ıy bo    | oking    | g pag      | je           | 11     |                                                    |         |
|         | $\sim$     | My cale        | ndar     | s        |            |              | 12     |                                                    |         |
|         | 0          | Calenda        | ır       |          |            |              |        |                                                    |         |
|         | $\bigcirc$ | United I       | Kingo    | dom      | holid      | ays          | 13     |                                                    |         |
|         | 0          | Birthday       | /S       |          |            |              | 14     |                                                    |         |
|         | 0          | Meeting        | J188     |          |            |              |        |                                                    |         |
|         | ~          | Other c        | aland    | darc     |            |              | 15     |                                                    |         |

CLEVERTOUCH<sup>®</sup> by Boxlight<sup>®</sup>

You will need to select the account you are working with (the Room Admin Account) and select the calendar you want added to the Room Booking System:

|    | Outlook                                                               | Q. Search                                |
|----|-----------------------------------------------------------------------|------------------------------------------|
|    | Add calendar                                                          | Add from directory                       |
| 00 | ♀ Recommended                                                         | Please select an account to search from: |
| 6  | <ul> <li>Add personal calendars</li> <li>Edit my calendars</li> </ul> | philhannent@elmstonedev.onmicr >         |
| *  | 🛱 Create blank calendar                                               | M Meeting177 ×                           |
|    | දී Add from directory                                                 |                                          |
|    | <ul> <li>Subscribe from web</li> <li>Upload from file</li> </ul>      | Add to Other calendars                   |
|    |                                                                       | Add                                      |
|    | 📥 Birthdays                                                           |                                          |
|    | Sports                                                                |                                          |
|    | C9<br>Looking for additional<br>calendars?<br>Yes No                  |                                          |

Once you have added all the meeting rooms within Outlook you will need to reload the Room Booking administration screen for it to pick up the changes.

Once the rooms have been added they will need to be assigned to the panels within Cleverlives presentation setup tool:

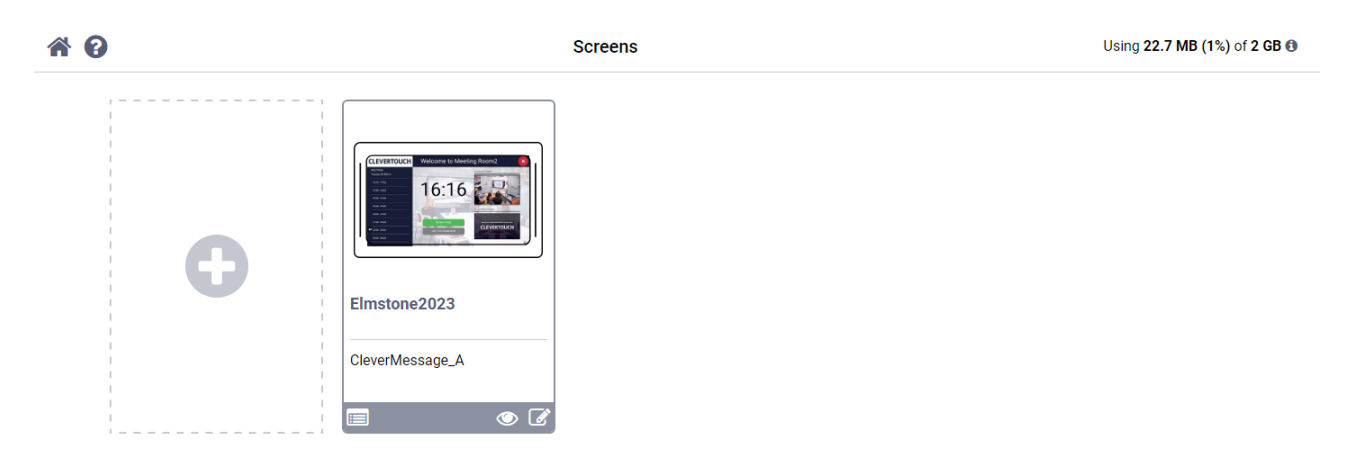

CLEVERTOUCH® by Boxlight®

Once you click on the edit button, you will then need to click on the "Room Booking" button:

| Name            |                |         |              |            |
|-----------------|----------------|---------|--------------|------------|
| Elmstone2023    |                |         |              |            |
| Presentation    |                |         |              |            |
| CleverMessage_A |                |         |              | •          |
|                 |                |         |              |            |
| Cancel Save     | G Edit Content | Booking | Room Booking | Advanced 💭 |

The rooms re-created in the Room Booking Administration screen will show up to be selected:

| Room                         |   |
|------------------------------|---|
| (Disabled)                   | • |
| (Disabled)                   |   |
| Meetinguu'i                  |   |
| RBD 1                        | • |
| Primary Room Booking Timeout |   |
| None                         | • |
| Cancel Save                  |   |

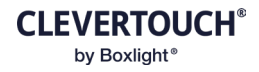

Click Save and then save again:

| <ul> <li>Screen was successfully updated.</li> </ul>      |
|-----------------------------------------------------------|
|                                                           |
| Name                                                      |
| Elmstone2023                                              |
| Presentation                                              |
| CleverMessage_A                                           |
| Cancel Save CE Edit Content Booking Room Booking Advanced |

The room panel will take a moment to update and continue to work as before:

|                                   | Thursday 1st February 2024                        |
|-----------------------------------|---------------------------------------------------|
| MEETINGS<br>Thursday, February 01 | Welcome to Meeting001                             |
| 3:03 PM - 4:00 PM                 |                                                   |
| 4:00 PM - 5:00 PM                 | 1 CAL HEADING                                     |
| 5:00 PM - 6:00 PM                 |                                                   |
| 6:00 PM - 7:00 PM                 | Create dynamic digital                            |
| 7:00 PM - 8:00 PM                 | A AVA CONTRACTOR OF THE OTHER                     |
| 8:00 PM - 9:00 PM                 | Signalote                                         |
| 9:00 PM - 10:00 PM                | ROOM IS FREE<br>With SedaoLive you can share your |
| 10:00 PM - 11:00 PM               | school's messages with all your visitors,         |
| 11:00 PM - 12:00 AM               | USE THIS ROOM                                     |
| 12:00 AM - 1:00 AM                | any online computer, you can add                  |
| 1:00 AM - 2:00 AM                 | photos, videos, news feeds and more.              |
| 2:00 AM - 3:00 AM                 |                                                   |
| 3:00 AM - 4:00 AM                 |                                                   |
| 4:00 AM - 5:00 AM                 |                                                   |
|                                   |                                                   |